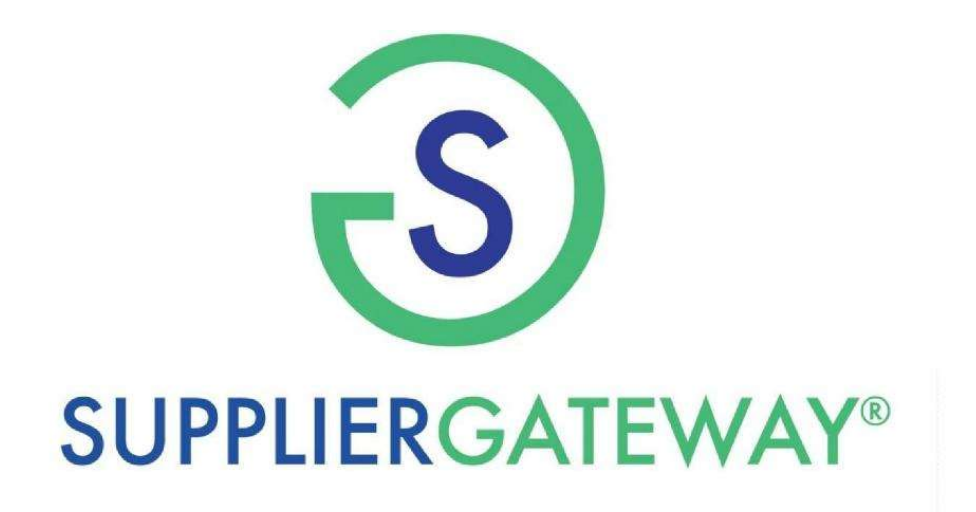

SupplierGATEWAY, LLC Supplier Registration Guide

J

Navigate to fhlbdm.suppliergateway.com and select **Register** 

Federal Home Loan Bank of Des Moines

You are accessing a resource that requires authentication.

## LOG IN

The username field is required.

Login ID / Email

The password field is required.

Password

Log in Forgot your username or password? 2

Register

Log in

# Supplier Registration

| ds in Red Text and denoted by an attensi                                                                              | (***) are required                                                                                                    |                                                                                                    |
|----------------------------------------------------------------------------------------------------|----------------------------------------------------------------------------------------------------|----------------------------------------------------------------------------------------------------|
| lusiness ID Number                                                                                                    |                                                                                                    |                                                                                                    |
| Seane enter your 9-digit Taxpayer Identific<br>eparate Taxpayer Identification Number, y                              | tion Number (Also known as your Employer identification Number.) If you<br>u may utilize your 9-digit social security number                                           | are a sole proprietorship and you have not established a                                                      |
| *Country:                                                                                                    | United States                                                                                                    | *                                                                                                    |
|                                                                                                    |                                                                                                    |                                                                                                    |
| * Federal Tax ID Number:                                                                                              |                                                                                                    | Complete <b>Required</b>                                                                                      |
|                                                                                                    | C EIN SSN                                                                                                    | <b>Fields</b> indicated in RED                                                                                |
|                                                                                                    |                                                                                                    | FIEIUS INUICALEU IN RED                                                                                       |
| ompany Information                                                                                                    |                                                                                                    |                                                                                                    |
|                                                                                                    |                                                                                                    |                                                                                                    |
| *Company Name:                                                                                                    | V                                                                                                    |                                                                                                    |
|                                                                                                    |                                                                                                    |                                                                                                    |
| C. H. HUTT                                                                                                    |                                                                                                    |                                                                                                    |
| "State ;                                                                                                    | -Select State-                                                                                                    | *                                                                                                    |
|                                                                                                    |                                                                                                    |                                                                                                    |
| Address                                                                                                    |                                                                                                    |                                                                                                    |
|                                                                                                    |                                                                                                    |                                                                                                    |
| Address 2:                                                                                                    |                                                                                                    |                                                                                                    |
|                                                                                                    |                                                                                                    |                                                                                                    |
| *Citys                                                                                                    |                                                                                                    |                                                                                                    |
|                                                                                                    |                                                                                                    |                                                                                                    |
| CZIPS                                                                                                    | 0                                                                                                    |                                                                                                    |
|                                                                                                    | 1.1                                                                                                    |                                                                                                    |
|                                                                                                    |                                                                                                    |                                                                                                    |
| Terms                                                                                                    |                                                                                                    | Review Terms & Agreemen                                                                                       |
| IMPORTANT- READ CAREFULLY Y                                                                                           | UR USE OF THE SupplierGATEWAY® WEBSITE AND SERVICES (THE "SER                                                                                                    | wices vis construe and than calact I Agraa                                                                    |
| COMPLIANCE AND ACCEPTANCE C                                                                                           | THESE TERMS.                                                                                                    | and then select <b>i Agree</b>                                                                                |
| SupplierGATEV/AYS, refers to Mid-An                                                                                   | your," means the person, and company or organization that registers on this w<br>orlea Consulting Group, Inc. dba SupplierGATEWAYS, and its subsidiaries and           | ebolio, and 'we,' 'our,'<br>affiliates                                                                        |
| <ol> <li>ACCEPTANCE OF TERMS. Suppli-<br/>"Services"), subject to the terms and c</li> </ol>                          | GATEWAYS makes available for your use on this web site (the "Site") informat<br>inditions set forth in this document (the "Terms of Use") by accessing this Site       | tion (the "Information") and various<br>you agree to the Terms of Use                                         |
| most current version of the Terms of L<br>subject to any posted guidelines or rul                                     | e posted on the Site at the time of such use. In addition, when using particular<br>s or agreements applicable to such information or Services that may contain te     | Information or Services on Le<br>sms and conditions in action the Terms                                       |
| of Use. All such guidelines or rules an<br>automatically terminates and you mus                                       | hereby incorporated by reference into the Terms of Use. If you breach any of the<br>immediately destroy any information downloaded or printed from this Site.          | te Terms of Use, your Date this Site                                                                          |
| <ol> <li>SERVICES PROVIDED. SupplierG<br/>your computer or other electronic devi<br/>line Site ("E-mail").</li> </ol> | TEVMINE directly, or indirectly through an unaffiliated internet service provider,<br>a (collectively "Computer"), to the Information and Services provided on the Sit | shalt provide a constraint access, through<br>a and the share access, through<br>municate electronically with |
| 3 USER CODES. As part of your regi<br>may be created for you (the Name and                                            | tration process you may be asked to select a user nams ("Name") and/or pase<br>Password are hereafter referred to as "User Codes"). The User Codes are for             | worst mord"), or a user name and/or password<br>sonal use only You are responsible for                        |
| I HAVE READ AN                                                                                                    | D UNDERSTOOD THIS AGREEMENT AND AGREE TO BE BOUND BY                                                                                                    | OF IT'S TERMS AND CONDITIONS                                                                                  |
|                                                                                                    | I DON'T AGREE                                                                                                    |                                                                                                    |

## Supplier Registration

| You will recei<br><b>PIN Code</b> via                   | ive a<br>e-mail                   | ikes avai<br>i in this d<br>to time | lable for your use on this<br>locument (the "Terms of U<br>at its sole discretion and fo | web site (the "<br>lse") By access<br>or any reason. | Site") information (the '<br>sing this Site, you agre<br>Your use of this Site w | 'Informa<br>e to the<br>ill be su | tion") and various services (the<br>Terms of Use. SupplierGATEWAY®<br>bject to the most current version of |
|---------------------------------------------------------|-----------------------------------|-------------------------------------|------------------------------------------------------------------------------------------|------------------------------------------------------|----------------------------------------------------------------------------------|-----------------------------------|----------------------------------------------------------------------------------------------------|
| d on the Site at<br>greements appli<br>hereby incorport | Confirmati                        | on                                  |                                                                                          |                                                      |                                                                                  | ×                                 | hall be subject to any posted<br>n the Terms of Use. All such<br>to use this Site automatically            |
| st immediately d<br>ED. SupplierGA<br>ronic device (co  | We have ju<br>Please ent<br>Pin:* | st sent a<br>er your P              | PIN code to your email. F<br>IN code to contiue:                                         | Please check y                                       | our inbox.                                                                       |                                   | with electronic access, through your municate electronically with the Site                                 |
| art of your regisi<br>(the Name and                     | Olish have                        | 16                                  |                                                                                          | Close                                                | Continue Registrati                                                              | on                                | , or a user name and/or password<br>only. You are responsible for                                          |
| HAVE READ AN                                            | Click here,                       | n you na                            | I DON'T AGREE                                                                            |                                                      |                                                                                  |                                   | AD CONDITIONS.                                                                                             |
| se Contact Us                                           | All rights reserve                | əd.                                 |                                                                                          |                                                      |                                                                                  | Or<br>PIN                         | nce you have received the<br>I enter here and <b>Continue</b><br><b>Registration</b>                       |

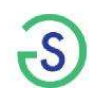

|                                                                                       | Fields with an *asterisk |              |  |
|---------------------------------------------------------------------------------------|--------------------------|--------------|--|
| Please provide the following information                                              | require completion       |              |  |
| Company Info                                                                          |                          |              |  |
| Company Name * ③                                                                      |                          |              |  |
| FHLB Test Account                                                                     |                          |              |  |
| Doing Business As ⑦                                                                   |                          |              |  |
|                                                                                       |                          |              |  |
| Country *                                                                             |                          |              |  |
| United States                                                                         | ~                        |              |  |
| Address * ③                                                                           |                          |              |  |
| 901 LOCUST ST                                                                         |                          |              |  |
|                                                                                       |                          |              |  |
| City *                                                                                |                          |              |  |
| DES MOINES                                                                            |                          |              |  |
| State *                                                                               |                          |              |  |
| Iowa                                                                                  | ~                        |              |  |
| Zip Code *                                                                            |                          |              |  |
| Additional Info                                                                       |                          |              |  |
| Year Established *                                                                    |                          |              |  |
| Please Select 🗸                                                                       |                          |              |  |
| Number of Employees * ③                                                               |                          |              |  |
| D                                                                                     |                          |              |  |
| Where are the majority of your employees located? * ⑦ Please Select                   |                          |              |  |
| 2022 Revenue: ⑦                                                                       | Complete                 | Company      |  |
| Numbers only, no commas or symbols. Decimal Points are permitted.                     | eempiete                 | company      |  |
| 0 US Dollar 👻                                                                         | Summary an               | d Additional |  |
| Primary NAICS * ③                                                                     | Info then                | select Next  |  |
| (6 Digit Codes only)                                                                  | <b>into</b> , then s     |              |  |
|                                                                                       |                          |              |  |
| Please Select ~                                                                       |                          |              |  |
| Ownership 💿                                                                           |                          |              |  |
| (Majority Owner: 51% or more) You must make a "Yes" or "No" selection for each of the | Ownership options shown. |              |  |

Disabled Owned Business Enterprise \*

O Yes

## Company Summary

Please provide the following information

| Company Info              |                               |                                            |                               |  |
|---------------------------|-------------------------------|--------------------------------------------|-------------------------------|--|
| Company Name * ③          |                               |                                            |                               |  |
| FHLB Test Account         |                               |                                            |                               |  |
| Confirm your next action! | required elements for this se | ction. Would you like to continue making e | ×<br>entries or are you done? |  |
| 6                         | Continue Making Entries       | Complete and move to Next section          | Move to Next Section          |  |
| Address * ③               |                               |                                            |                               |  |

You can continue to make changes or select **Complete and move to Next section** 

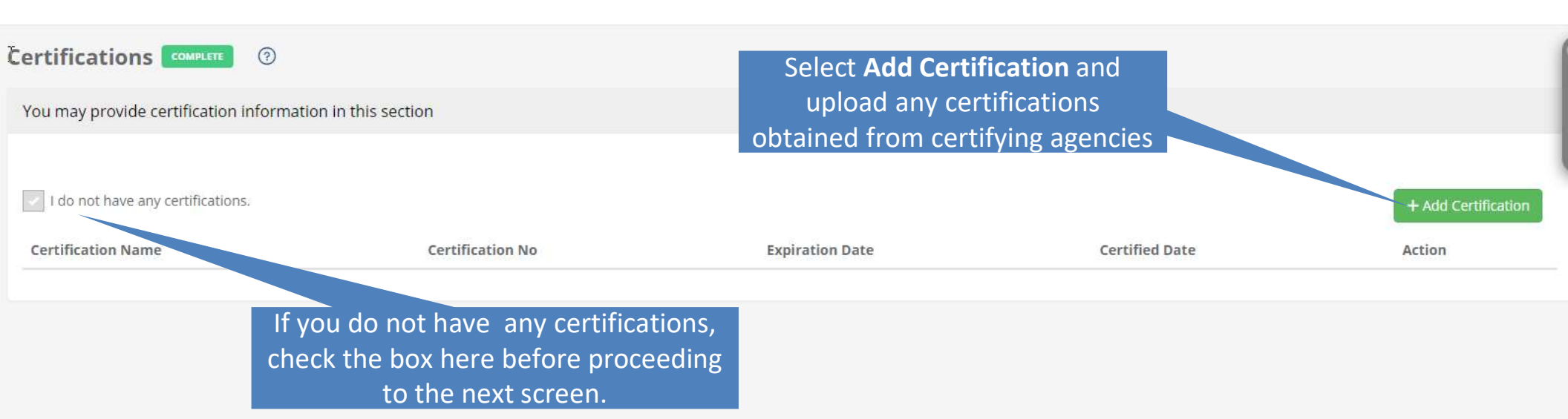

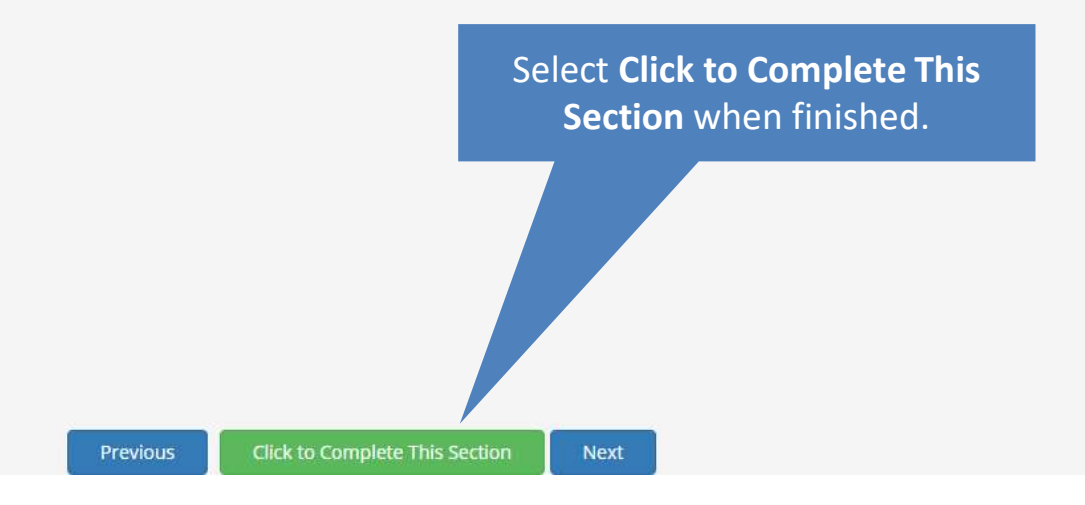

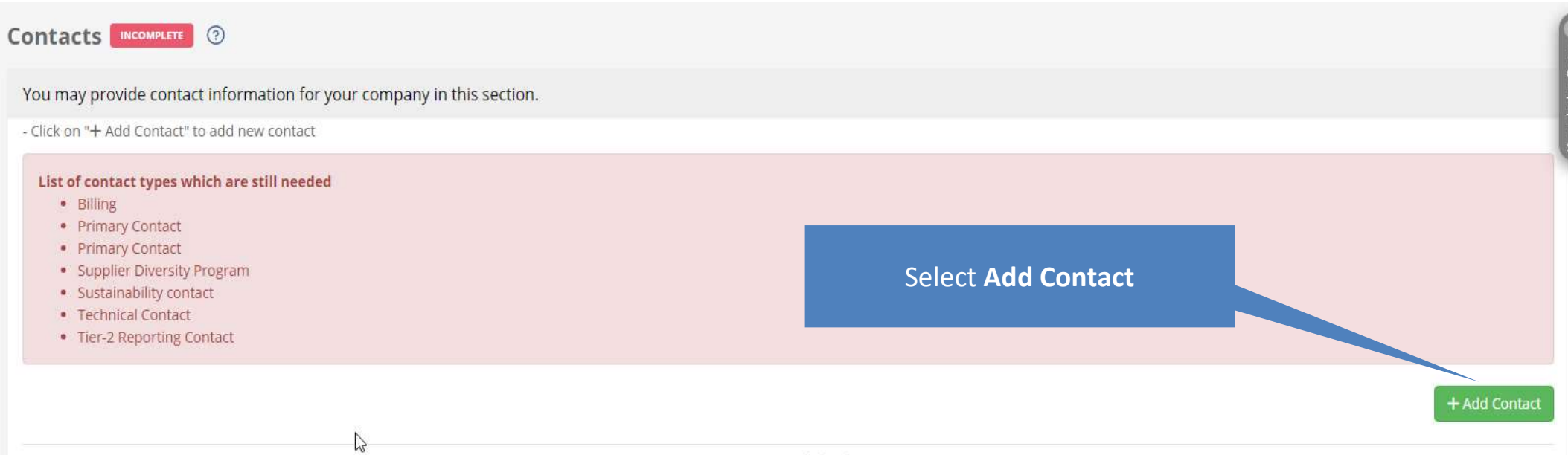

No Contact defined

#### Add Contacts

#### Please provide the following information

#### \*Indicates Required Field

If the same person is more than one of these contact types, you should select all applicable choices before your fill out the contact data. You may make more than one entry for each contact type by making multiple submissions. Please note there some contact types may be required - denoted by a red asterisk (\*).

| Contact Info Same As: | Selected                                                                                                    |                                                                                                 |
|-----------------------|----------------------------------------------------------------------------------------------------|-------------------------------------------------------------------------------------------------|
| *Type of Contact      | <ul> <li>Billing (Still Needed Required)</li> <li>Primary Contact (Still Needed Required)</li> <li>Primary Contact (Still Needed Required)</li> <li>Supplier Diversity Program (Still Needed Required)</li> <li>Sustainability contact (Still Needed Required)</li> </ul> | Add all of the required contact<br>information and select the<br>applicable type(s) of contact. |
|                       | <ul> <li>Technical Contact (Still Needed Required)</li> <li>Tier-2 Reporting Contact (Still Needed Required)</li> </ul>                                                                                                    | When finished, select <b>Submit</b> at                                                          |
| Salutation            | Mr. 👻                                                                                                    | the bottom of the screen.                                                                       |
| *First Name           | Enter First Name                                                                                                    |                                                                                                 |
| *Last Name            | Enter Last Name                                                                                                    |                                                                                                 |
| *Title                | Last name is required Enter Title                                                                                                    |                                                                                                 |
| *Phone                | +1 201-555-5555 Ext                                                                                                    |                                                                                                 |
| Secondary Phone       | +1 201-555-5555                                                                                                    |                                                                                                 |
| Fax                   | +1 201-555-5555                                                                                                    |                                                                                                 |
| *Email                |                                                                                                    |                                                                                                 |
|                       | Email is required                                                                                                    |                                                                                                 |

## Products/Services Application Segment

| Navigate to:<br>Products and Services                                         | v                                                                                                    | You will be required to<br>complete all fields indicated<br>in <b>RED</b> , |
|-------------------------------------------------------------------------------|----------------------------------------------------------------------------------------------------|-----------------------------------------------------------------------------|
| Products and Services 🌘                                                       | NCOMPLETE.                                                                                                    | Services                                                                    |
| Please provide the following information                                      | in and the second second second second second second second second second second second second second second s                                                                                                    | Canabilities                                                                |
| "Indicates Required Field                                                     |                                                                                                    | Capabilities                                                                |
| * List Products<br>(4000 characters or less)<br>0                             | Enter Products                                                                                                    |                                                                             |
|                                                                               | Please enter Products Listing                                                                                                    |                                                                             |
| * List Services<br>(4000 characters or less)<br>0                             | Enter Sevices                                                                                                    |                                                                             |
|                                                                               | Please enter Services Listing                                                                                                    |                                                                             |
| * Other Capabilities<br>(2000 characters or less)<br>0                        | Enter Other Capabilities                                                                                                    |                                                                             |
|                                                                               | Please enter Capabilities                                                                                                    |                                                                             |
| NAICS/UNSPSC Codes Click to Add Codes Remove Code                             | All Other Plastics Product Manufacturing [326199] - NAICS<br>Asphalt Paving, Roofing, and Saturated Materials Manufacturing [32412] - NAICS<br>Bird proding services [72102101] - UNSPSC<br>Bolier and fumace construction and maintenance services [72151000] - UNSPSC<br>Bolier installation and setup service [72151002] - UNSPSC<br>Bolier installation and setup service [72151002] - UNSPSC<br>Bolier installation and setup service [72151002] - UNSPSC<br>Bolier maintenance service [72151001] - UNSPSC<br>Bolier or heater igniter [1011033] - UNSPSC | *                                                                           |
|                                                                               |                                                                                                    |                                                                             |
|                                                                               | Prev Save Click to Complete This Section Next                                                                                                    |                                                                             |
| Once finished, remember to<br>select <u>Click to complete this</u><br>section |                                                                                                    | -3                                                                          |
|                                                                               |                                                                                                    |                                                                             |

#### **Company Addresses Application Segment**

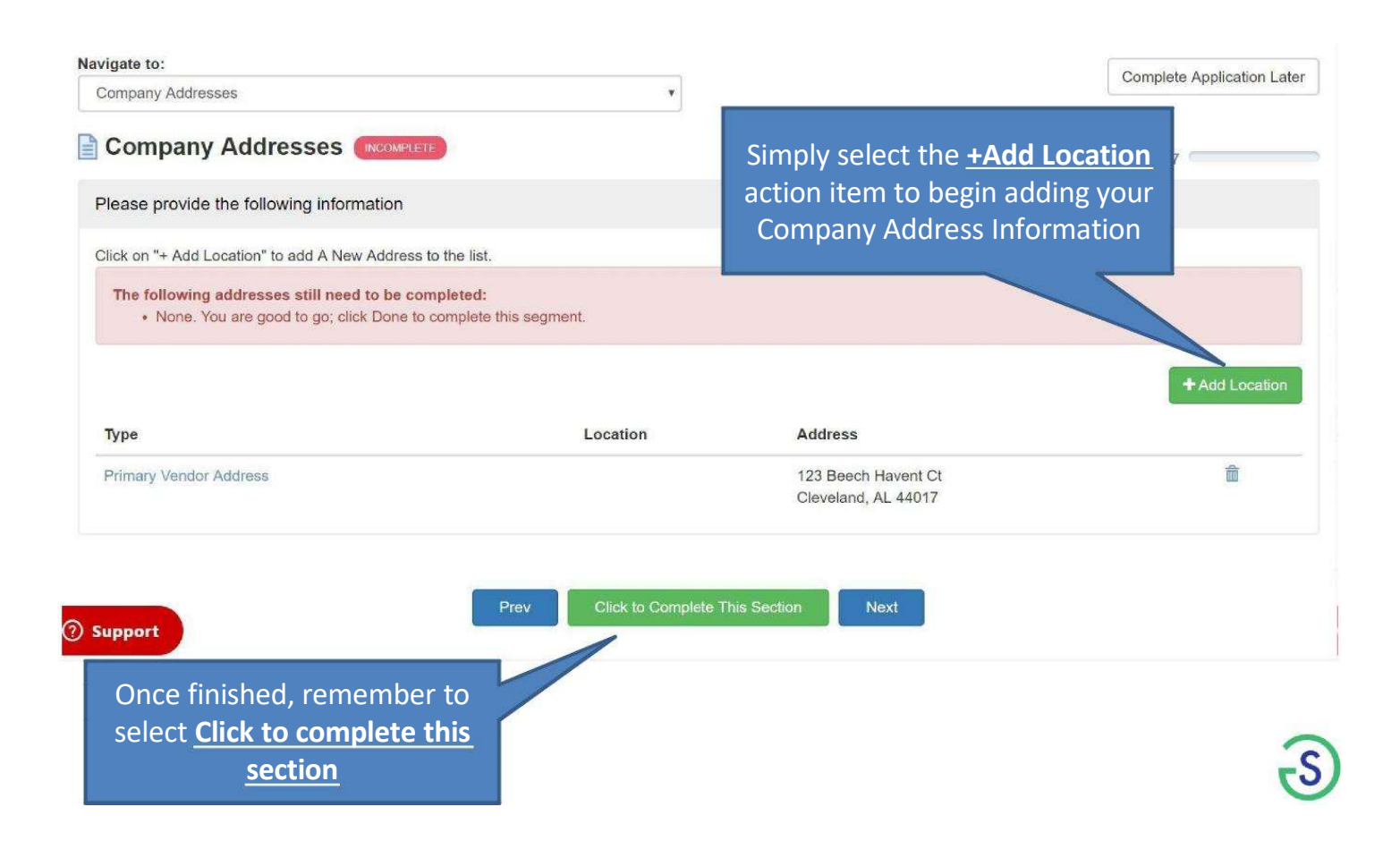

| Federal Home Lo      | an Bank of Des M | loines SupplierGATEWAY            |                    |                                                                                                    |          |                                                                               | Jessica Sporleder<br>FHLB Test Account                                                 | AE U                                                    |
|----------------------|------------------|-----------------------------------|--------------------|----------------------------------------------------------------------------------------------------|----------|-------------------------------------------------------------------------------|----------------------------------------------------------------------------------------|---------------------------------------------------------|
| 1009                 | 6                |                                   |                    |                                                                                                    |          | Click to Subr                                                                 | nit Regis                                                                              | tration                                                 |
| Registration P       | rogress          | You may provide contact inf       | ormation for you   | r company in this section.                                                                                                    |          |                                                                               |                                                                                        |                                                         |
| Incomplete           | Complete         | - Click on "+ Add Contact" to ad  | d new contact      |                                                                                                    |          |                                                                               |                                                                                        | + Add Contact                                           |
|                      | Ø                | Name                              | Туре               |                                                                                                    | Email    |                                                                               |                                                                                        | Action                                                  |
|                      | 0                | Sporleder , Jessica               | Billing            | Submit Registration ×                                                                                                    | supplier | diversity@fhlbdm.com                                                          |                                                                                        | C Ó                                                     |
| Contacts             | 0                | Sporleder , Jessica               | Prima              | You have completed all of the sections for this registration. Your registration will be                                                                                   | supplier | diversity@fhlbdm.com                                                          |                                                                                        | ľ                                                       |
| Products and Service |                  | Sporleder , Jessica               | Prima              | submitted if you click on 'Yes' below. You may return to the system at any time to update your profile information, and other data that you have provided here. If you do | supplien | diversity@fhlbdm.com                                                          |                                                                                        | C Ó                                                     |
|                      |                  | Sporleder , Jessica               | Suppl              | not submit your registration now, you may return to the system to submit it later by<br>clicking on the 'Submit Registration Now' button which will appear on the page.   | supplien | diversity@fhlbdm.com                                                          |                                                                                        | C Ó                                                     |
|                      | <b>S</b>         | Sporleder , Jessica               | Sustal             | YOUR REGISTRATION WILL NOT BE REVIEWED UNTIL IT IS SUBMITTED.                                                                                                    | supplier | diversity@fhlbdm.com                                                          |                                                                                        | C Ó                                                     |
|                      |                  | Sporleder , Jessica               | Techn              | Do you want to submit your registration now?                                                                                                    | supplier | diversity@fhlbdm.com                                                          |                                                                                        | C Ó                                                     |
|                      |                  | Sporleder , Jessica               | Tier-2             | , , , , , , , , , , , , , , , , , , , ,                                                                                                    | supplier | diversity@fhlbdm.com                                                          |                                                                                        | ľ                                                       |
| Support              |                  |                                   |                    | No Yes Previous Click to Complete This Section No                                                                                                    | ext      | Once you hav<br>the sections (<br>checks on the<br>be asked to <b>S</b><br>Cl | ve complete<br>(indicated k<br>left panel),<br>u <b>bmit Regi</b> s<br>ick <b>Yes.</b> | ed all of<br>by green<br>, you will<br><b>stration.</b> |
| () Support           |                  | Copyright © 2023 All Rights Reser | ved by SupplierGAT | EWAY LLC                                                                                                    |          |                                                                               | Privacy Policy   Terr                                                                  | ns of Use   Contact Us                                  |

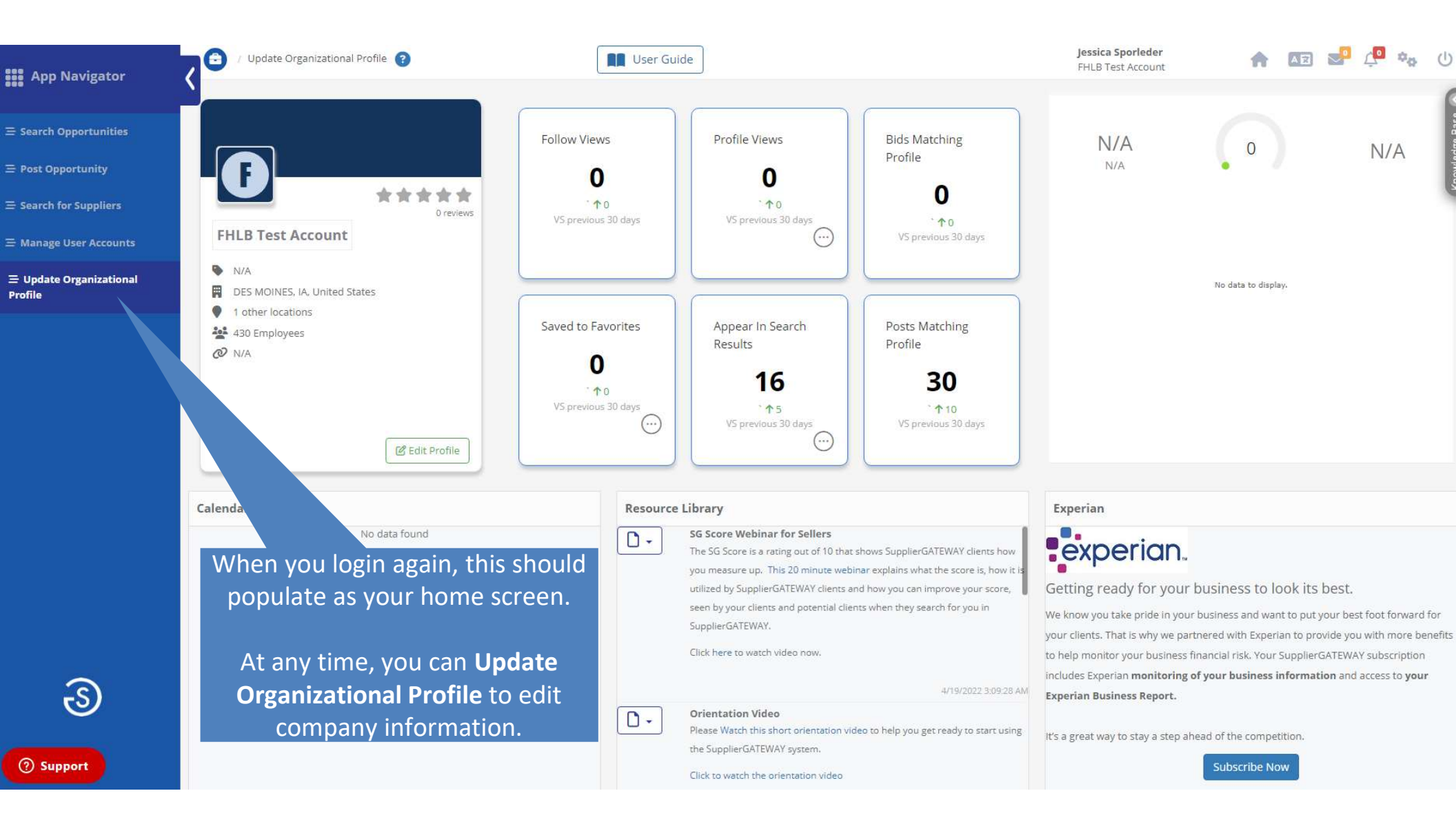

| Federal Home Loan Bank of Des Moines SupplierGATEWAY                                               | User Guide                                                                                                    | Jessica Sporleder<br>FHLB Test Account                                                   | n 📧 🚽 🌾 (                        |
|----------------------------------------------------------------------------------------------------|----------------------------------------------------------------------------------------------------|------------------------------------------------------------------------------------------|----------------------------------|
| FHLB Test Account<br>909 Locust St, Des Moines, la 50309, United States<br>Contact No.: 5154122278 | Company Summary Revenue Facilities Products Attachment Client Certifications Classification Works<br>Shipping Legacy Affidavit Addresses Accounts Receivable Profile Declarations/Representations Service W | place Financial References Contacts Licenses<br>9. FFATA SG Declarations/Representations | Ownership Banks Insurance Others |
| COMPANY INFORMATION                                                                                |                                                                                                    |                                                                                          |                                  |
| * Indicates Required Field                                                                         |                                                                                                    |                                                                                          |                                  |
| Is this a PO Box                                                                                   | Ves 📀 No                                                                                                    |                                                                                          |                                  |
| * Company Name                                                                                     | FHLB Test Account                                                                                                    |                                                                                          |                                  |
| Doing Business As (DBA)                                                                            |                                                                                                    |                                                                                          |                                  |
| * EIN                                                                                              |                                                                                                    |                                                                                          |                                  |
|                                                                                                    |                                                                                                    |                                                                                          |                                  |

Review each of the areas to ensure required information is completed.

Select any of these tabs to edit/update the information contained in the section.

Please remember to periodically **update** your company's organizational information on the portal site

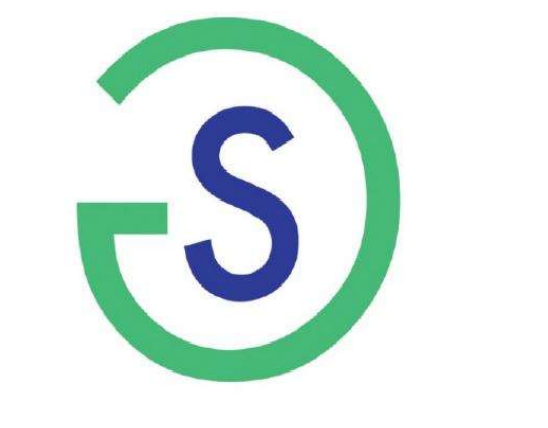

# **SUPPLIERGATEWAY®**

SupplierGATEWAY, LLC 2023 Supplier - Opportunity Posting Guide How to Respond to a Post

Classification | Public Revised June 2023

### **INSTRUCTIONS** Supplier - Opportunity Posting Guide

- In order to gain access to a list of open contracting opportunities for the Federal Home Loan Bank of Des Moines, please register for our Supplier Diversity Program by visiting <u>https://fhlbdm.suppliergateway.com/</u>.
- Once registered, you will can access your online company profile, view and respond to open bids and upload relevant documents and files for any of our open opportunities.
- All registered suppliers will also receive notifications of new contracting opportunities through Supplier Gateway's mobile application, website or automated emails.

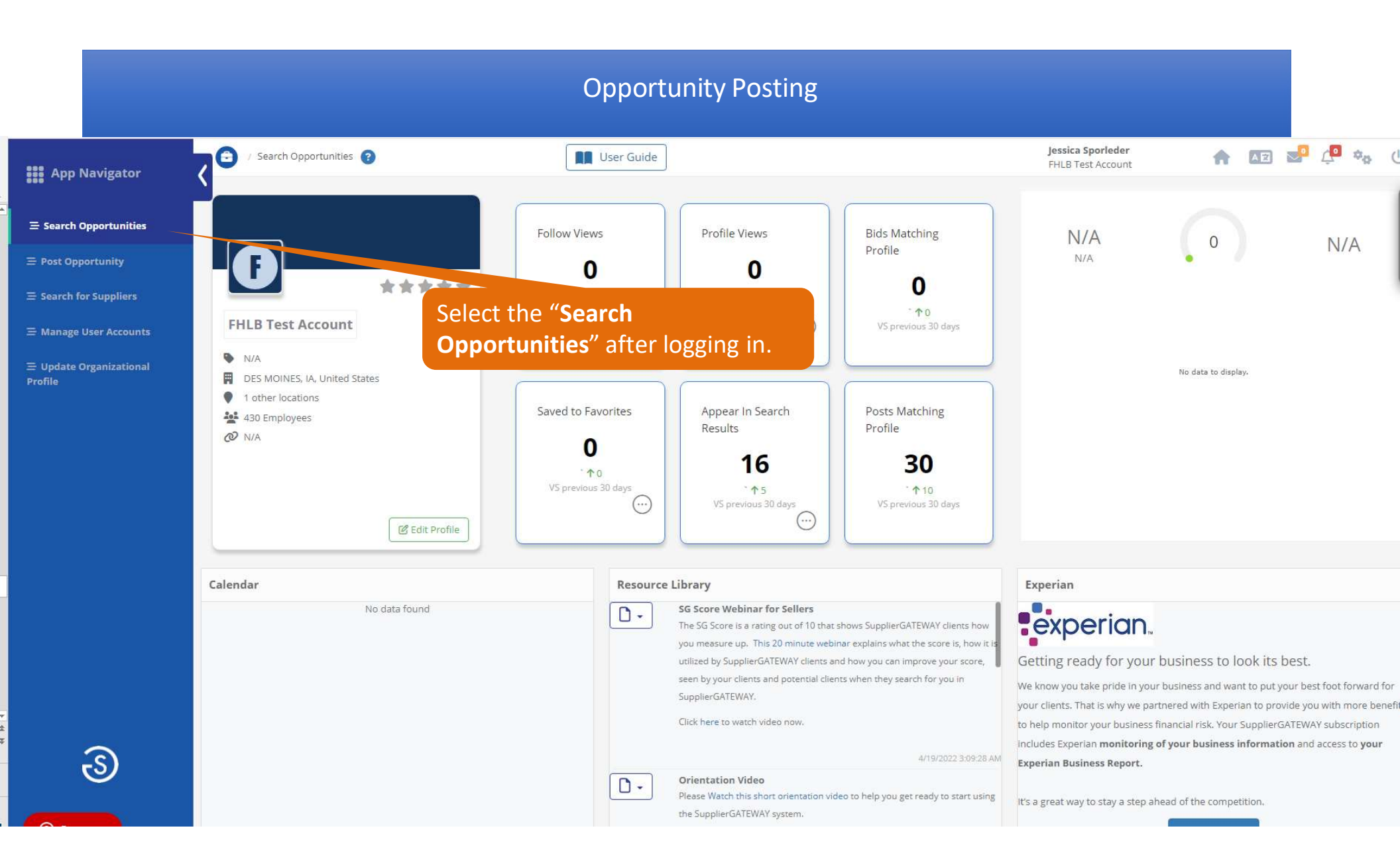

|                           |                                                                                                    |                                                         | Opportunity Postin                            | ng                                                                                                    |
|---------------------------|----------------------------------------------------------------------------------------------------|---------------------------------------------------------|-----------------------------------------------|----------------------------------------------------------------------------------------------------|
| / Search Opportunities    |                                                                                                    | User Guide                                              |                                               | Jessica Sporleder 💦 🔤 💆 🍫                                                                                           |
| $\wedge$                  | 151 Total<br>3 Closing in 7 days                                                                                        | $\oslash$                                               | I 0 (j                                        | Search for postings by keyword, or<br>filter by date, local, response status,<br>contract value, or posting status. |
|                           | Unread                                                                                                    |                                                         | Viewed                                        | Response Submitted Teaming Prospects                                                                                |
| 2 Enter keyword to Search | 1                                                                                                    |                                                         |                                               |                                                                                                    |
|                           | Posted By                                                                                                    | ~                                                       | Contract Value                                | Teaming Prospects No Yes All                                                                                        |
|                           | Local Postings                                                                                                    | ✓ Posting                                               | Status 📀 All 🔿 Open 🔿 Closed                  | All Postings 🗸                                                                                                    |
|                           | Response Status                                                                                                    | <b>~</b>                                                | Clear Filters                                 | Suppliers can view or respond to                                                                                    |
| 151 Record(s)             |                                                                                                    |                                                         |                                               | postings using these actions.                                                                                       |
| itatus                    | Posting Summary                                                                                                    |                                                         |                                               | Closes Actions                                                                                                    |
| UNREAD                    | Federal Home Loan Bank of<br>Sources Sought   Unknown<br>Managed Services Partners<br>Federal Home Loan Bank of De      | Des Moines<br>25 Moines is actively seeking ma          | naged services providers for InformationMore  | 0: Jun 20 2023 12:42PM 🔊 🗐 🎯 C: Jun 19 2024 2:42PM                                                                  |
| UNREAD                    | Federal Home Loan Bank of I<br>Sources Sought   Unknown<br>Audio Visual Equipment<br>Federal Home Loan Bank of De       | <b>Des Moines</b><br>25 Moines is actively seeking a ve | ndor to install and maintain Audio visuMore   | 0: Apr 28 2023 9:33AM<br>C: May 2 2024 11:32AM                                                                      |
| UNREAD                    | Federal Home Loan Bank of<br>Sources Sought   Unknown<br>Financial Model Validation<br>Federal Home Loan Bank of De     | <b>Des Moines</b><br>es Moines is actively seeking ven  | dors to perform financial model validatiMore  | O: Apr 19 2023 10:56AM C: May 31 2024 12:53PM                                                                       |
| UNREAD                    | Federal Home Loan Bank of<br>Sources Sought   Unknown<br>Facilities Contracting Service<br>Federal Home Loan Bank of Dr | Des Moines                                              | a vendor to provide facilities contract. More | 0: Apr 18 2023 10:16AM<br>C: Apr 17 2024 12:10PM                                                                    |

## **Opportunity Posting**

#### Please click on the "Add" button below if you would like to be considered for this opportuntity.

Flag This Posting as inappropriate

| Posted By         | Federal Home Loan Bank of Des Moines                                                                                                    |
|-------------------|----------------------------------------------------------------------------------------------------|
| Posted On         | 06/20/2023                                                                                                    |
| Subject           | Managed Services Partners                                                                                                    |
| Posting Type      | Sources Sought                                                                                                    |
| Approximate Value | Unknown                                                                                                    |
| Posting Closes    | 6/19/2024 2:42:00 PM EST                                                                                                    |
| NAICS and UNSPSC  |                                                                                                    |
| Description       | Federal Home Loan Bank of Des Moines is actively seeking managed services providers for Information Technology and Information Security<br>functions. Types of services providers we may look to include, but are not limited to: System Administration, Patching, Database Administration,<br>Application Development, Help Desk, System Monitoring and Operations. |

Cancel Add FHLB Test Account to the list for this opportunity

Click this button if the supplier is interested in contracting with FHLB Des Moines for the posting.

# Opportunity Posting

| <                                   | Search Opportuni   | ities ?                                                                                                    | User                                                | Guide                                      | Jessica Sporleder 🛖 💽 💆 |                    |                                                 |                         |  |  |  |  |
|-------------------------------------|--------------------|----------------------------------------------------------------------------------------------------|-----------------------------------------------------|--------------------------------------------|-------------------------|--------------------|-------------------------------------------------|-------------------------|--|--|--|--|
|                                     | $\triangle$        | 148 Total<br>1 Closing in 7 days<br>Unread                                                                                                 | 3                                                   | 2<br>Viewed                                | <u>(</u> )              | Response Submitted | 88                                              | 36<br>Teaming Prospects |  |  |  |  |
|                                     | Q Enter keyword to | Q Enter keyword to Search                                                                                                    |                                                     |                                            |                         |                    |                                                 |                         |  |  |  |  |
|                                     |                    | Posted By                                                                                                    | ~                                                   | Contract                                   | Value                   | ▪ Team             | ng Prospects                                    | ) Yes 🤣 All             |  |  |  |  |
|                                     |                    | Local Postings                                                                                                    | ~                                                   | Posting Status Open                        | n 🕜 Closed              |                    | All Postings                                    | ~                       |  |  |  |  |
| Once you have                       |                    | Response Status                                                                                                    | ~                                                   | Clear F                                    | Filters                 |                    |                                                 |                         |  |  |  |  |
| to the posting,                     | 151 Record(s)      |                                                                                                    |                                                     | 2                                          |                         |                    |                                                 |                         |  |  |  |  |
| your<br>response                    | Status             | Posting Summary                                                                                                    |                                                     |                                            |                         |                    | Closes                                          | Actions                 |  |  |  |  |
| status will<br>show as<br>"Response | VIEWED             | Federal Home Loan Bank of Atla<br>Sources Sought   \$25,000 - \$50,0<br>Charitable Donation Administra<br>Federal Home Loan Bank of Atlant | nta (FHLBATL)<br>00<br>tion<br>a is searching for a | CSR platform to support charitable emplo   | oyees giMore            |                    | O: Jun 29 2023 2:40PM<br>C: Jul 7 2023 4:37PM   | 131 <sup>0</sup> 0      |  |  |  |  |
| Submitted."                         | RESPONSE SUBMIT    | TED Federal Home Loan Bank of Des<br>Sources Sought   Unknown<br>Managed Services Partners<br>Federal Home Loan Bank of Des N              | Moines                                              | eking managed services providers for Info  | ormationMore            |                    | O: Jun 20 2023 12:42PM<br>C: Jun 19 2024 2:42PM | 131 <mark>9</mark> 0    |  |  |  |  |
|                                     | UNREAD             | Federal Home Loan Bank of Des<br>Sources Sought   Unknown<br>Audio Visual Equipment<br>Federal Home Loan Bank of Des N                     | Moines                                              | eking a vendor to install and maintain Auc | dio visuMore            |                    | O: Apr 28 2023 9:33AM<br>C: May 2 2024 11:32AM  | 18 <mark>1</mark> 0     |  |  |  |  |

## **NEXT STEPS** Supplier - Opportunity Posting Guide

- Bank staff will...
  - Evaluate the bid responses received for each posting
  - Communicate to all suppliers who responded to the bid shortly after the posting has closed
- Questions? Please contact <u>SupplierDiversity@fhlbdm.com</u> if you have any questions pertaining to our Supplier Gateway portal or open postings.